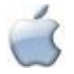

## INDEX – Générer un Index scripturaire à partir de l'Apparat scripturaire avec Word et Excel sous Mac (Office 2011)

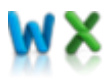

Appliquez ce mode d'emploi avec prudence et pas à pas<sup>1</sup>. Cela peut vous paraître compliqué, fastidieux et – avouonsle : décourageant ! – mais si vous vous accrochez, vous en tirerez un grand bénéfice à long terme dans votre pratique du traitement de texte Word : en particulier, les potentialités du **Rechercher-Remplacer** n'auront plus de secrets pour vous !

Chaque apparat a ses particularités : faites bien attention aux différences entre le modèle proposé ici et le vôtre. Ainsi, dans l'exemple choisi, l'œuvre se compose de plusieurs livres (indiqués en **chiffres romains**) subdivisés en chapitres (**chiffres arabes gras**<sup>2</sup> dans l'apparat) : c'est important pour la suite<sup>3</sup>.

Dans ce mode d'emploi, les explications en *italiques* donnent la logique de la démarche, avant de passer aux manipulations techniques à réaliser. La plupart des opérations utilisent la boîte de dialogue **Rechercher-Remplacer**, qui s'active par **Majî % + H**<sup>4</sup> : à chaque fois, le contenu à mettre dans les champs (**Rechercher et Remplacer par**) est donné d'abord tel quel entre guillemets<sup>5</sup>, puis expliqué entre parenthèses. L'échantillon d'apparat, qui illustre les principales étapes du processus, est donné en double mode **Afficher/Masquer** pour une meilleure lisibilité.

### I. Dans Word : mise en forme de l'app. script. pour le rentrer dans Excel

Il ne doit y avoir qu'une note scripturaire par ligne : partez d'une version de l'apparat où les réf. scripturaires

 a., b., etc., sont encore ligne par ligne, sinon, séparez les réf. placées sur une même ligne : Remplacer (î # +
 H) les espaces de séparation existants par « ^p » (Marque de paragraphe). Exemple :

| I.¶                            |
|--------------------------------|
| 1¶                             |
| a. 1 Co 10, 11°; cf. Ap 3, 6¶  |
| 2¶                             |
| a. cf. Mc 3, 13 ; Lc 6, 12-13¶ |
| b. Ps 35, 7¶                   |
| c. cf. Ac 1, 15.18¶            |
| 3¶                             |
| a. Mt 28, 20¶                  |
| b. cf. Dn 2, 34-35¶            |
| c. 1 P 2, 5¶                   |

I. 1 a. 1 Co 10, 11 ; cf. Ap 3, 6 2 a. cf. Mc 3, 13 ; Lc 6, 12-13 b. Ps 35, 7 c. cf. Ac 1, 15.18 3 a. Mt 28, 20 b. cf. Dn 2, 34-35 c. 1 P 2, 5

2. Quelques précautions préalables :

- \* *faire d'abord un double de l'apparat scripturaire* : cliquer sur **Fichier / Enregistrer sous** et donner un nouveau nom au fichier, par exemple « Index scripturaire ».
- \* afficher les caractères non imprimables : clic sur 🔳 dans la barre d'outils **Standard**.

<sup>1</sup> Dans Édition / Remplacer, n'utilisez pas la commande Remplacer tout dès le début, faites des essais d'abord et n'hésitez pas, si vous voyez des anomalies, à revenir en arrière (Édition / Annuler ou **# + Z**) autant de fois qu'il faut. Toute erreur constatée au cours des manipulations suivantes sur le fichier de préparation de l'index doit être reportée sur l'apparat. Enfin, enregistrez (**# + S**) très souvent votre document ; mieux encore, créez en plus un fichier de sauvegarde où copier le résultat de chaque étape intermédiaire, pour ne pas avoir à recommencer du début en cas d'erreur.

<sup>2</sup> Pour les mettre en gras, faire Remplacer « ^p^#^p » (Marque de paragraphe + Tout chiffre dans Spécial + Marque de paragraphe) par Format / Police / Gras (case vide), puis, pour les dizaines, Remplacer « ^p^#^#^p » (Marque de paragraphe + Tout chiffre + Tout chiffre + Marque de paragraphe) par Format / Police / Gras (case vide), etc.

<sup>3</sup> Si vous n'avez qu'une subdivision en chiffres arabes, mettez seulement deux tabulations chaque fois qu'on en indique trois, et ne faites pas l'étape « pour préparer la colonne des livres » infra. Si vous avez deux subdivisions, l'une et l'autre en chiffres arabes, donnez-leur une mise en forme distinctive (par ex. l'une en gras, l'autre en souligné), voir note précédente. Si vous avez des subdivisions initiales comme « prologue », ou des chapitres initiulés « question X », il faudra aussi adapter le contenu du champ **Remplacer** à l'étape infra « pour préparer la colonne des livres ».

<sup>4</sup> Le signe « + » indique simplement une combinaison de touches à activer en même temps, ne pas le taper !

<sup>5</sup> On peut directement le copier depuis ce PDF par **#** + **C** pour le coller dans la boîte de dialogue, sans les guillemets et leurs espaces évidemment, et en pensant bien à remplacer le mot « Espace » par l'espace !

- *pour éviter des lignes vides dans le tableau Excel* : Remplacer « ^p^p » (2 fois Marque de paragraphe, dans la liste déroulante de Spécial<sup>6</sup>) par « ^p » (Marque de paragraphe).
- \* *pour supprimer les doubles espaces éventuels* : **Remplacer** « ^w » (Tout espace) par « Espace » (Taper un espace). Renouvelez l'opération au besoin.
- *pour supprimer les espaces en trop en début de ligne* : Remplacer « ^pEspace » (Marque de paragraphe + Espace) par « ^p » (Marque de paragraphe).
- **3.** Il ne doit y avoir qu'une référence scripturaire par ligne, tout en distinguant bien citations explicites et allusions (précédées d'un « cf. ») :

*dissocier les références multiples*: *si l'apparat comporte des réf. de type* « Ac 1, 15.18 », faire d'abord une recherche sur « ^#. » (Tout chiffre dans Spécial + Point) pour les retrouver, et les dédoubler manuellement en « Ac 1, 15 ; Ac 1, 18 ». En revanche, une réf. de type « 2 Co 7, 3 – 8, 6 » ou « Mt 5 – 7 » *doit rester solidaire.*

 restituer les « cf. » sous-entendus dans une suite d'allusions : faire Rechercher « ; » et, à chaque fois qu'il faut, Remplacer par « ;Espacecf. ». Résultat :

| I.¶                                | Ι.                                |
|------------------------------------|-----------------------------------|
| 1¶                                 | 1                                 |
| a. 1 Co 10, 11°; cf. Ap 3, 6¶      | a. 1 Co 10, 11 ; cf. Ap 3, 6      |
| 2¶                                 | 2                                 |
| a. cf. Mc 3, 13 ; cf. Lc 6, 12-13¶ | a. cf. Mc 3, 13 ; cf. Lc 6, 12-13 |
| b. Ps 35, 7¶                       | b. Ps 35, 7                       |
| c. cf. Ac 1, 15°; cf. Ac 1, 18¶    | c. cf. Ac 1, 15 ; cf. Ac 1, 18    |
| 3¶                                 | 3                                 |
| a. Mt 28, 20¶                      | a. Mt 28, 20                      |
| b. cf. Dn 2, 34-35¶                | b. cf. Dn 2, 34-35                |
| c. 1 P 2, 5¶                       | c. 1 P 2, 5                       |

a. Mt 28, 20 b. cf. Dn 2, 34-35 c. 1 P 2, 5¶ \* mettre une référence par ligne : faire Remplacer « Espace;Espace » par « ^p^t^t\*t » (Marque de paragraphe + 3 Tabulations dans Spécial). Les 3 tabulations mettent déjà la référence au bon « niveau » dans Excel (cf. n. 3 supra). Résultat :

| I.¶<br>1¶                                          |     |   |                  |                                                   |                 |
|----------------------------------------------------|-----|---|------------------|---------------------------------------------------|-----------------|
| a. 1 Co 10, 11¶<br>→<br>2¶                         | -   | • | cf. :Ap 3, 6¶    | a. 1 Co 10, 11 S                                  | cf. Ap 3, 6     |
| a. cf. Mc 3, 13¶<br>→<br>b. Ps 35, 7¶              | -   | • | cf. Lc 6, 12-13¶ | a. cf. Mc 3, 13<br>b. Ps 35, 7                    | cf. Lc 6, 12-13 |
| c. cf. Ac 1, 15¶                                   | •   | - | cf. Ac 1, 18¶    | c. cf. Ac 1, 15                                   | cf. Ac 1, 18    |
| a. Mt 28, 20¶<br>b. cf. Dn 2, 34-3<br>c. 1 P 2, 5¶ | 35¶ |   |                  | a. Mt 28, 20<br>b. cf. Dn 2, 34-35<br>c. 1 P 2, 5 |                 |

4. Il faut encore « nettoyer » les résultats obtenus pour préparer les colonnes d'Excel :

pour préparer la colonne des lettres d'appel de note: Remplacer « ^p^\$.Espace » (Marque de paragraphe + Toute lettre dans Spécial + Point + Espace) par « ^&^t^t\* » (Rechercher dans Spécial + 3 Tabulations)<sup>7</sup>. Pour éliminer les points et espaces superflus, Remplacer « .Espace^t » (Point + Espace + Tabulation) par « ^t » (Tabulation).

<sup>&</sup>lt;sup>6</sup> Si vous ne voyez pas les boutons **Format** et **Spécial** dans la fenêtre **Remplacer**, cliquer sur le bouton .

<sup>&</sup>lt;sup>7</sup> Dans le cas des subdivisions un peu longues pour lesquelles il y a des appels à deux lettres (aa, ab...) quand on a déjà utilisé tout l'alphabet, refaire l'opération pour les doubles lettres d'appel : **Remplacer** « ^p^\$^\$.Espace (**Marque de paragraphe** + **Toute lettre** + **Toute lettre** + Point + Espace) » par « ^&^t^tt (**Rechercher** dans **Spécial** + 3 **Tabulations**) ».

- *pour préparer la colonne des livres*<sup>8</sup> : faire Remplacer « ^\$ » (Toute lettre) au Format / Police / Gras par « ^t^& » (Tabulation + Rechercher dans Spécial). Attention ! ne faire l'opération qu'une fois par nombre : pour les 'chiffres romains' à plusieurs lettres, choisir la 1<sup>ère</sup> fois Remplacer, la 2<sup>e</sup>, Suivant, etc.
- *pour préparer la colonne des chapitres* : faire Remplacer « ^# » (Tout chiffre) au Format / Police / Gras par « ^t^t & » (2 Tabulations + Rechercher dans Spécial). Attention ! ne faire l'opération qu'une fois par nombre : pour les dizaines, choisir la 1<sup>ère</sup> fois Remplacer, la 2<sup>e</sup>, Suivant.

|   |    |      |            | C3               |   | I. |   |                 |
|---|----|------|------------|------------------|---|----|---|-----------------|
|   | -  | 1.   |            |                  |   |    | 1 |                 |
|   | -  | → 1¶ |            |                  | 2 |    | - | 1 Co 10 11      |
| a | -  | -    | -          | 1 Co 10, 11¶     | a |    |   | 1 CO 10, 11     |
|   | -  | -    | -          | cf. Ap 3, 6¶     |   |    |   | cf. Ap 3, 6     |
|   | -  | → 2¶ |            |                  |   |    | 2 |                 |
| 2 |    |      |            | of Mo 3 13       | а |    |   | cf. Mc 3, 13    |
| a | -  | 7    |            | (1, 1)(0, 1)     |   |    |   | cf. Lc 6, 12-13 |
|   | -  | -•   | -          | cl. 1c 6, 12-13  | h |    |   | Po 35 7         |
| b | -  | -    | -          | Ps 35, 7         | D |    |   | 15.55,7         |
| C | -• | ÷.   |            | cf. :Ac 1, 15¶   | C |    |   | cf. Ac 1, 15    |
|   | -  |      | $\Delta N$ | cf. Ac 1, 18¶    |   |    |   | cf. Ac 1, 18    |
|   | -  | - 3¶ |            |                  |   |    | 3 |                 |
| a | -  |      | -          | Mt 28, 20¶       | a |    |   | Mt 28, 20       |
| b | -  | -07  | •          | cf. Dn 2, 34-35¶ | b |    |   | cf. Dn 2, 34-35 |
| С | -  |      | •          | 1 P 2, 5¶        | С |    |   | 1 P 2, 5        |

- **5.** Les allusions scripturaires, signalées par « cf. » dans l'Apparat, sont marquées par de simples italiques dans l'Index scripturaire :
  - \* pour passer d'une mise en forme à l'autre, Remplacer « ^t^tcf.Espace » par « &^t&^t&^t » au Format
     / Police / Italique et Couleur / Rouge (les signes & [= & italique] permettront de conserver l'italique dans les cases d'Excel et la couleur de bien les repérer).
  - *pour affecter également les lettres d'appel de l'italique*, Remplacer « ^\$& » (Toute lettre + &) par Format
     / Police / Italique et Couleur / Rouge. *En cas d'appels à deux lettres* (cf. *infra* n. 7), refaire l'opération sur la séquence « ^\$^\$& ». Résultat :

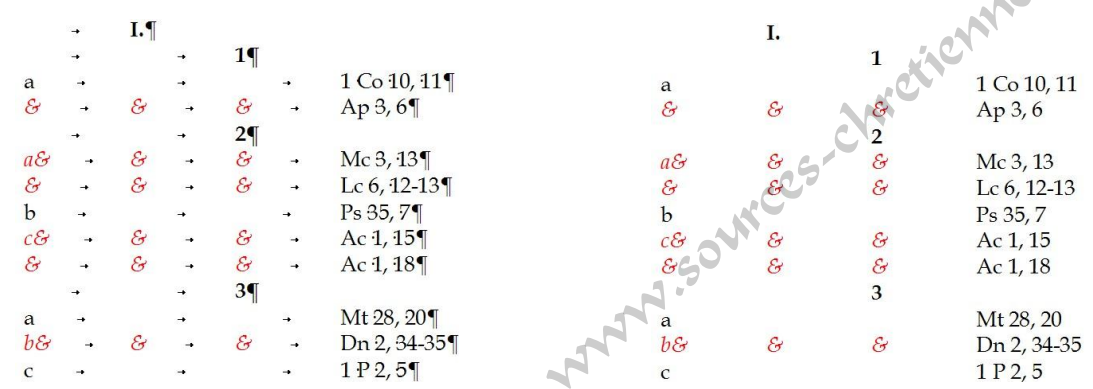

- **6.** L'existence de certaines séquences à conserver dans une même cellule dans Excel oblige à une manipulation supplémentaire qui utilise la mise en forme Surlignage comme un joker<sup>9</sup> :
  - *pour garder les livres bibliques numérotés,* par ex. « 1 Co » : Remplacer « ^#Espace^\$ » (Tout chiffre + Espace + Toute lettre) par Format / Surlignage<sup>10</sup> (case vide). *Cela permet de solidariser également les « s. » qui indiquent une suite de versets,* par ex. Rm 2, 15 s.
  - *pour garder soudées les réf. de type* « 2 Co 7, 3 8, 6 » *ou* « Mt 5 7 » : Remplacer « Espace Espace » (Espace + Tiret demi-cadratin + Espace) par Format / Surlignage (case vide).

<sup>&</sup>lt;sup>8</sup> Attention ! Cette étape est à adapter selon votre cas de figure, voir *supra* note 3.

<sup>&</sup>lt;sup>9</sup> Cette manipulation – **Remplacer** Espace par **Surlignage** avant de passer à l'étape suivante – est applicable pour tous les cas où l'on veut garder une séquence dans la même cellule Excel.

<sup>10</sup> Attention : cela ne fonctionne pas si aucune couleur de surlignage n'est sélectionnée : voir le bouton 🧷 -.

- si certaines réf. comportent des précisions complémentaires (par ex. Théodotion ou = 2 R) qu'on veut conserver d'un bloc, les surligner manuellement (Sélectionner puis clic sur ) pour éviter que chaque espace existant soit transformé en tabulation.
- \* *Préparer les colonnes d'Excel par des tabulations* : **Remplacer** « Espace » au **Format / Non Surlignage** (en faisant deux fois **Format / Surlignage**) par « ^t » (**Tabulation**).

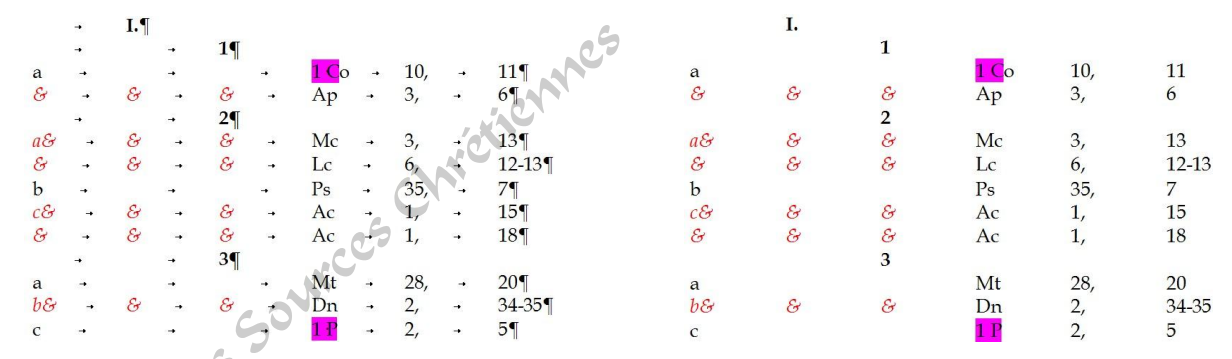

- \* *Il reste à supprimer les surlignements créés* : faire **Rechercher Surlignage** (case vide) et **Remplacer** par **Non Surlignage** (case vide).
- 7. Enfin, il faut corriger un bug d'Excel qui transforme intempestivement certains nombres en dates ou heures : Remplacer « ^t » (Tabulation) par « ^t^0039 » (c'est le code du signe « ' » qui ne s'affiche pas dans la cellule mais indique à Excel que le chiffre suivant doit être traité comme du texte). Résultat :

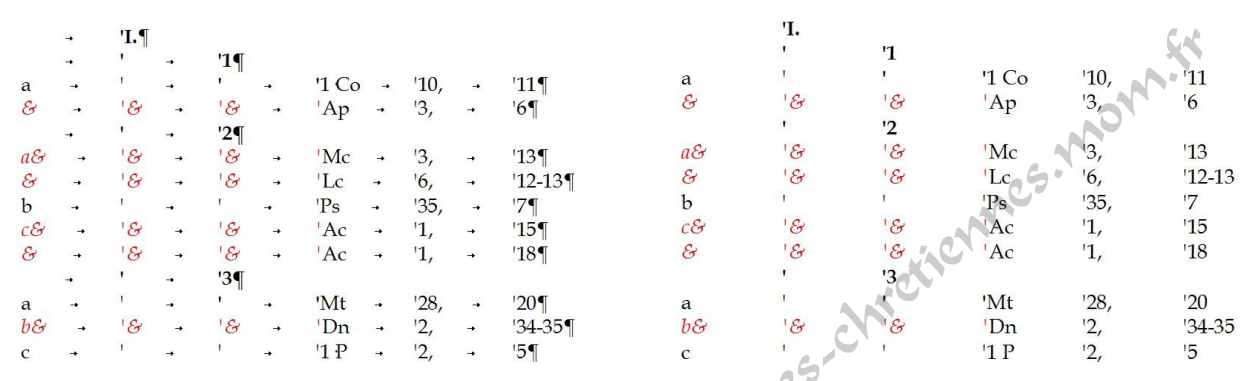

8. Le texte est prêt pour Excel : Sélectionner tout, Copier et Coller dans un Nouveau tableau Excel<sup>11</sup>.

### II. Dans Excel : mise en ordre et remplissage du tableau des réf. script.

|    | A  | B   | С                | D               | E    | F      |
|----|----|-----|------------------|-----------------|------|--------|
| 1  |    | 'I. |                  |                 | -    |        |
| 2  |    | ,   | 1                |                 |      |        |
| 3  | a  | 1   | •                | '1 Co           | '10, | '11    |
| 4  | 8  | '&  | ' <i>&amp;</i> ' | ' Ap            | '3,  | '6     |
| 5  |    |     | '2               |                 |      |        |
| 6  | a& | 18  | 18               | * Mc            | '3,  | '13    |
| 7  | 8  | 8   | 18               | Lc              | '6,  | '12-13 |
| 8  | Ъ  | 1   |                  | 'Ps             | '35, | '7     |
| 9  | c& | 18  | 18               | 'Ac             | '1,  | '15    |
| 10 | 8  | 18  | 18               | <sup>†</sup> Ac | '1,  | '18    |
| 11 |    | ,   | '3               |                 |      |        |
| 12 | a  | 1   | •                | 'Mt             | '28, | '20    |
| 13 | 68 | 18  | 8                | ' Dn            | '2,  | '34-35 |
| 14 | с  | 1   |                  | '1 P            | '2,  | '5     |

**9.** La colonne des appels de note doit être déplacée en 3<sup>e</sup> position : la sélectionner (clic droit sur A), la couper et l'insérer avant la colonne D (clic droit sur D et choisir **Insérer les cellules coupées**).

<sup>&</sup>lt;sup>11</sup> Pour une bonne visibilité, sélectionner tout le tableau en cliquant sur la case en haut à gauche et choisir une taille de police supérieure. On peut se servir aussi de **Affichage / Zoom**.

10. Les deux 1<sup>e</sup> col. doivent correspondre aux numéros de livres (éventuellement) et de chapitres, mais elles restent à compléter pour toutes les lignes : il faut copier les n° existants, autant de fois qu'il faut pour les reproduire en face de toutes les références<sup>12</sup>. <u>Attention</u> : pour conserver l'italique qui distingue les allusions, il faut cliquer sur le triangle du bouton Options de collage qui apparaît à chaque collage<sup>13</sup> et sélectionner Respecter la mise en forme de destination. Résultat :

INDEX – Générer un Index scripturaire à partir de l'Apparat sous Mac (Office 2011)

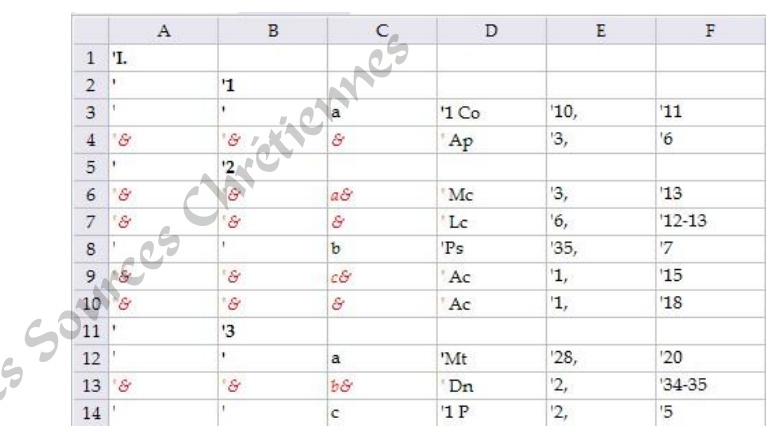

- **11**. *Supprimer manuellement les lignes sans références scripturaires* : les sélectionner l'une après l'autre en maintenant la touche ૠ enfoncée, puis les supprimer d'un coup (Clic droit et **Supprimer**).
- 12. Restaurer la mise en forme Gras (disparue lors de l'opération : Respecter la mise en forme de destination) pour toutes les références au livre : Sélectionner les colonnes B et C (livres, chapitres), et faire 1 ou 2 fois (c'est selon) # + B.
- **13.** *Compléter la 3<sup>e</sup> colonne des appels de note là où ils manquent* : en partant du haut, il faut copier les lettres d'appel existantes, autant de fois qu'il faut pour les reproduire en face de toutes les références.
- **14.** Déplacer les trois 1<sup>e</sup> col. (n° de livres, de chapitres et lettres d'appel de note) après celles des réf. scripturaires<sup>14</sup>:

|    | A     | В    | C      | D   | E  | F  |
|----|-------|------|--------|-----|----|----|
| 1  | '1 Co | '10, | '11    | Ί.  | '1 | a  |
| 2  | 'Ap   | '3,  | '6     | 'I. | 11 | a  |
| 3  | 'Mc   | '3,  | '13    | °I. | 12 | a& |
| 4  | ' Lc  | '6,  | 12-13  | 'I  | 2  | a& |
| 5  | 'Ps   | '35, | '7     | I.  | '2 | b  |
| 6  | 'Ac   | '1,  | '15    | 'I. | 12 | c& |
| 7  | 'Ac   | '1,  | '18    | I.  | '2 | c& |
| 8  | 'Mt   | '28, | 20     | 'I. | '3 | a  |
| 9  | 'Dn   | '2,  | '34-35 | °I. | '3 | b& |
| 10 | '1 P  | '2,  | '5     | Ί.  | '3 | с  |

15. Sélectionner le tableau ainsi obtenu et le coller dans Word.

- 1. sélectionner la cellule contenant le chiffre à reproduire en cliquant une fois sur la cellule.
- 2. copier cette cellule en faisant clic-droit/**Copier** ou en tapant  $\Re$  + **C**.
- 3. en maintenant la touche Majû appuyée, cliquer sur la dernière des cellules où l'on veut coller le nombre (la plus en bas).
- 4. faire **# + V** (en maintenant la touche **#** appuyée, taper la touche **V**).
- 5. utiliser le bouton **Options de collage** à chaque fois qu'il y a de l'italique dans la série.
- 6. recommencer à partir de 1. pour le nouveau chiffre à reproduire.

<sup>13</sup> Sinon, il faut aller dans les Préférences (**# +**,)/ Éditer et cocher Afficher les boutons intelligents d'options de collage.

<sup>14</sup> Bien vérifier qu'il n'y a rien dans les colonnes suivantes, après E ou F : si l'apparat comportait des précisions complémentaires (voir *supra* étape 6), elles doivent occuper, désolidarisées de leur référence, une colonne ultérieure. Si c'est le cas, coller les trois 1<sup>e</sup> col. à la suite de celle-ci.

<sup>&</sup>lt;sup>12</sup> Il faut recourir au **Copier-Coller** simple (pour coller, on peut sélectionner toutes les cellules cibles en même temps) ou amélioré :

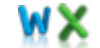

#### III. Dans Word : classement et mise en forme de l'index scripturaire

16. On reste en mode Tableau pour classer les références scripturaires dans l'ordre :

*\* Supprimer toutes les apostrophes* : Sélectionner le tableau (faire Tableau / Sélectionner tableau, ou
 Alt → ૠ et double clic dans le tableau) et Remplacer « ' » par case vide. Idem pour les signes &.

| 1 Coo | 10,0 | 11¤    | I.¤ | 10 | aD             | ¤ 10 | Co | 10, | 11    | I.         | 1 | a |
|-------|------|--------|-----|----|----------------|------|----|-----|-------|------------|---|---|
| Apo   | 3,¤  | 60     | I.a | 10 | a¤             | A A  | р  | 3,  | 6     | Ι.         | 1 | а |
| Mc    | 3,¤  | 13¤    | I.a | 20 | a¤             | ¤ M  | lc | З,  | 13    | Ι.         | 2 | a |
| Lco   | 6,0  | 12-13¤ | I.a | 20 | aØ             | ¤ Lo | с  | 6,  | 12-13 | <i>I</i> . | 2 | a |
| Ps¤   | 35,¤ | 70     | I.¤ | 20 | Ъ¤             | ¤ Ps | 5  | 35, | 7     | I.         | 2 | b |
| Ac    | 1,¤  | 15¤    | I.a | 20 | C <sup>O</sup> | ¤ Ae | .C | 1,  | 15    | <i>I</i> . | 2 | С |
| Ac    | 1,¤  | 18¤    | I.a | 20 | c¤             | ¤ Ad | C  | 1,  | 18    | Ι.         | 2 | С |
| Mt¤   | 28,¤ | 200    | I.a | 30 | aD             | ¤ M  | ĺt | 28, | 20    | I.         | 3 | a |
| Dn¤   | 2,¤  | 34-35¤ | I.¤ | 30 | bo             | ¤ Dı | 'n | 2,  | 34-35 | Ι.         | 3 | b |
| 1 Po  | 2,0  | 50     | I.¤ | 30 | a <sub>2</sub> | ¤ 11 | P  | 2,  | 5     | I.         | 3 | С |

Trier le tableau sur les trois premières col. : placer le curseur dans le tableau, faire Tableau / Trier – la 1<sup>e</sup> col. en Texte, les deux autres en Numérique<sup>15</sup>. Résultat :

| 1 Con | 10,¤ | 110    | I.¤ | 10 | aD | C | 1 Co | 10, | 11    | I. | 1 | a |
|-------|------|--------|-----|----|----|---|------|-----|-------|----|---|---|
| l Pa  | 2,0  | 50     | I.a | 30 | cD | a | 1 P  | 2,  | 5     | I. | 3 | с |
| Aco   | 1,¤  | 150    | I.¤ | 2¤ | c¤ | C | Ac   | 1,  | 15    | Ι. | 2 | С |
| Ac¤   | 1,0  | 18¤    | I.¤ | 2¤ | c¤ | p | Ac   | 1,  | 18    | Ι. | 2 | С |
| Apa   | 3,¤  | 60     | I.¤ | 10 | a¤ | C | Ap   | 3,  | 6     | Ι. | 1 | a |
| Dno   | 2,¤  | 34-35¤ | I.¤ | 30 | b¤ | C | Dn   | 2,  | 34-35 | Ι. | 3 | ь |
| LCO   | 6,¤  | 12-13¤ | I.¤ | 2¤ | a¤ | a | Lc   | 6,  | 12-13 | Ι. | 2 | a |
| Mc    | 3,¤  | 130    | I.¤ | 2¤ | a¤ | C | Mc   | 3,  | 13    | Ι. | 2 | a |
| Mt¤   | 28,¤ | 200    | I.a | 30 | a¤ | D | Mt   | 28, | 20    | Ι. | 3 | а |
| Ps¤   | 35,¤ | 70     | I.¤ | 20 | ba | C | Ps   | 35. | 7     | L  | 2 | b |

- \* Dans la 1<sup>e</sup> col., ne laisser que la 1<sup>e</sup> mention du titre du livre, effacer les autres (sélectionner les cellules en cliquant dans la première qui suit l'apparition du sigle, maintenir la touche Maj appuyée, descendre avec la flèche vers le bas et faire # + X).
- 17. On repasse en Texte pour les dernières mises en forme de l'index scripturaire :
  - *Reconvertir le tableau en texte* : placer le curseur dans le tableau, faire Tableau / Convertir / Convertir tableau en texte, en cochant Tabulations.

|      |          |     |    |       |   |    |   |   |   |    |      | and the second second sec |       |    |   |   |
|------|----------|-----|----|-------|---|----|---|---|---|----|------|----------------------------------------------------------------------------------------------------|-------|----|---|---|
| 1 Co | -        | 10, | ÷  | 11    |   | I. | - | 1 | - | a¶ | 1 Co | 10,                                                                                                    | 11    | I. | 1 | a |
| 1 P  | -        | 2,  | -+ | 5     | • | I. | - | 3 | - | c¶ | 1 P  | 2,                                                                                                    | 5     | I. | 3 | с |
| Ac   |          | 1,  | -  | 15    | • | Ι. |   | 2 |   | c¶ | Ac   | 1,                                                                                                    | 15    | Ι. | 2 | С |
|      | -        | 1,  | -  | 18    | - | Ι. |   | 2 | - | c¶ |      | 1,                                                                                                    | 18    | Ι. | 2 | С |
| Ap   | <b>→</b> | 3,  | -+ | 6     | - | Ι. | - | 1 | - | a¶ | Ap   | 3,                                                                                                    | 6     | Ι. | 1 | а |
| Dn   | •        | 2,  | •  | 34-35 | - | Ι. | - | 3 | - | b¶ | Dn   | 2,                                                                                                    | 34-35 | Ι. | 3 | b |
| Lc   | ч.       | 6,  | +  | 12-13 | - | Ι. | - | 2 | - | a¶ | Lc   | 6,                                                                                                    | 12-13 | Ι. | 2 | а |
| Mc   | •        | 3,  | •  | 13    | • | Ι. | - | 2 | - | a¶ | Mc   | 3,                                                                                                    | 13    | Ι. | 2 | а |
| Mt   |          | 28, |    | 20    |   | I. |   | 3 | - | a¶ | Mt   | 28,                                                                                                    | 20    | I. | 3 | a |
| Ps   | -        | 35, | -  | 7     | - | I. | - | 2 | - | b¶ | Ps   | 35,                                                                                                    | 7     | I. | 2 | b |
|      |          |     |    |       |   |    |   |   |   |    |      |                                                                                                    |       |    |   |   |

- Supprimer les tabulations qui scindent les réf. : pour les réf. scripturaires, Remplacer « ,^t » (Virgule + Tabulation) par « ,^s » (Virgule + Espace insécable), puis ici, pour les réf. à l'œuvre, Remplacer « .^t » par « ,^s ».
- Mettre les lettres d'appels de note à la suite des réf. à l'œuvre : Remplacer « ^t^\$^p » (Tabulation + Toute lettre + Marque de paragraphe) par « Espace^& » (Espace + Rechercher)<sup>16</sup>, puis « Espace^t » par « Espace^sEspace » (Combinaison d'espaces). Résultat :

<sup>&</sup>lt;sup>15</sup> Attention<u>!</u> *s'il y a plusieurs versets concernés* (Dn 2, 34-35), *le tiret fausse le classement des versets par rapport à un verset isolé* (Dn 2, 34) : **Rechercher** les tirets et à chaque fois, remettre la ligne à sa place.

<sup>&</sup>lt;sup>16</sup> S'il y a des appels de notes à deux lettres, refaire l'opération avec « ^t^\$^\$^p ».

🖇 Index – Générer un Index scripturaire à partir de l'Apparat sous Mac (Office 2011)

| 1 Co | -•       | 10,°11 →   | 1, 1° a¶                 |     | 1 Co | 10, 11   | l, 1 a |
|------|----------|------------|--------------------------|-----|------|----------|--------|
| 1 P  | -        | 2,°5 →     | I,°3° c¶                 |     | 1 P  | 2,5      | I, 3 c |
| Ac   |          | 1,°15 →    | <i>I</i> ,°2° <i>c</i> ¶ |     | Ac   | 1, 15    | I, 2 c |
|      | •        | 1,°18 →    | I,°2° c¶                 |     |      | 1,18     | I, 2 c |
| Ap   | +        | 3,°6 →     | I,°1° a¶                 |     | Ap   | 3,6      | I, 1 a |
| Dn   | -        | 2,°34-35 → | I,°3° b¶                 |     | Dn   | 2, 34-35 | I, 3 b |
| Lc   | -        | 6,°12-13 → | I,°2° a¶                 |     | Lc   | 6, 12-13 | I, 2 a |
| Mc   | <b>.</b> | 3,°13 →    | I,°2° a¶                 |     | Mc   | 3, 13    | I, 2 a |
| Mt   | •        | 28,°20 →   | I,°3° a¶                 |     | Mt   | 28, 20   | I, 3 a |
| Ps   | •        | 35,°7 →    | I,°2°b¶                  | .05 | Ps   | 35, 7    | I,2 b  |

18. Il faut encore « nettoyer » les résultats obtenus avant de mettre en forme l'index scripturaire :

- \* *Si l'apparat comportait des informations complémentaires* (voir note 14 *supra*), supprimer manuellement les tabulations indésirables, en restituant les espaces adéquats.
- \* Supprimer la couleur rouge: sélectionner tout et choisir Format / Police / Couleur : Automatique.
- \* Supprimer d'éventuels caractères gras : sélectionner tout et faire 2 fois **# + B**.
- \* NB : *Si on veut aligner les réf. sur les virgules, comme c'est l'usage dans SC*, on peut transformer chaque tabulation en tabulation décimale : sélectionner l'index, aller dans **Format / Tabulations**, définir 2 nouvelles positions de taquets en cochant **Alignement : décimal** et **Points de suite : Aucun**.

| 1 Co | V <b>-</b> | 10,°11 →   | I,°1° a¶                    | 1 Co | 10,11    | L1 a   |  |
|------|------------|------------|-----------------------------|------|----------|--------|--|
| 1 P  | -          | 2,°5 →     | I,°3° c¶                    | 1 P  | 2.5      | L3 c   |  |
| Ac   | 14         | 1,°15 →    | <i>I</i> ,°2° <i>c</i> ¶    | Ac   | 1,15     | L 2 c  |  |
| Ac   | -          | 1,°18 →    | <i>I</i> ,°2° <i>c</i> ¶    | Ac   | 1, 18    | Ĺ2 c   |  |
| Ap   | -          | 3,°6 →     | <i>I</i> ,°1° <i>a</i> ¶    | Ap   | 3.6      | Í. 1 a |  |
| Dn   | -          | 2,°34-35 → | <i>I</i> ,°3° <i>b</i> ¶    | Dn   | 2,34-35  | I. 3 b |  |
| Lc   |            | 6,°12-13 → | $I,^{\circ}2^{\circ}a^{\P}$ | Lc   | 6, 12-13 | I.2 a  |  |
| Mc   | <b>•</b> : | 3,°13 →    | $I,^{\circ}2^{\circ}a^{\P}$ | Mc   | 3,13     | I. 2 a |  |
| Mt   | -          | 28,°20 →   | L°3° a¶                     | Mt   | 28,20    | L3 a   |  |
| Ps   | -          | 35,°7 →    | I°2° b¶                     | Ps   | 35,7     | I. 2 b |  |
|      |            |            |                             | 10   | 0011     | 1/ - ~ |  |

- 19. Classer manuellement les livres de la Bible dans l'ordre : procéder par blocs de réf., en remplaçant (à la fin pour être sûr de ne pas se tromper) les titres abrégés par les titres longs donnés *infra* et en annexe (sous Word), prêts à être Copiés-Collés<sup>17</sup>.
- 20. Il faut ensuite supprimer les éventuels doublons des références aux subdivisions de l'œuvre. L'index est prêt !

| ANC     | IEN TESTAN | MENT        | 1 Corinthiens   |
|---------|------------|-------------|-----------------|
| Psaumes | 5          |             | 1 Pierre        |
|         | 35, 7      | I, 2 b      | 2,5 I,3         |
| Daniel  |            |             | Matthieu        |
|         | 2,34-35    | I, 3 b      | 28, 20 I, 3 a   |
|         |            |             | Marc            |
| NOUVE   | AU TESTAN  | <b>IENT</b> | 3, 13 I, 2 d    |
| Actos   |            |             | Luc             |
| Actes   | 1 15       | 12 0        | 6, 12-13 I, 2 d |
|         | 1,10       | I, 2 C      | Apocalypse      |
|         | 1, 10      | 1, 2 L      | 3,6 I,1 d       |

<sup>&</sup>lt;sup>17</sup> Il peut être très utile de dédoubler la fenêtre en utilisant la commande **Fenêtre / Fractionner** et passer d'une zone à l'autre avec la touche  $Maj\hat{u} + F6 / F6$ .

💰 Index – Générer un Index scripturaire à partir de l'Apparat sous Mac (Office 2011)

MàJ 12/03/13

# Liste des titres bibliques à utiliser pour l'index scripturaire

WХ

#### **ANCIEN TESTAMENT**

\* dans l'ordre de la Septante pour les index d'auteurs grecs

| ExodejudithjoëlLévitiqueTobieAbdiasNombres1 MacabéesNahunDeutéronome2 MacabéesNahunJosué4 MacabéesSophonieJuges4 MacabéesSophonieRuthPaumesAggée1 Règnes (=1 Samuel)OdesZacharie2 Règnes (=2 Samuel)ProverbesMalachie3 Règnes (=2 Rois)EclésiasteIamentations4 Règnes (=2 Rois)CathiqueBaruch1 ParalipomènesJobBaruch(=1 Chroniques)SiracideÉzéchiel2 ParalipomènesSiracide (Salomon)Suzanne1 EsdrasOséeJanues2 Regnes (=1 Rois)Siracide (Salomon)Suzanne2 ParalipomènesJobieSuzanne1 EsdrasOséeJanues2 RodeJudithDaniel2 RodeJudithDaniel2 RodeJanues (as Saloma)Seé1 MacabéesJoinJoinJoséJanuesJoinJugesJanues (Saloma)JoinJugesJanues (Saloma)JoinJugesJanues (Saloma)JoinJugesJoinJoinJugesJanues (Saloma)JoinJugesJanues (Saloma)JoinJugesJoinJoinJugesJanues (Saloma)JoinJugesJoinJoinJugesJoinJoinJugesJoinJoinJugesJo                                                                                                    |
|----------------------------------------------------------------------------------------------------|
| LévitiqueTobieAbdiasNombres1 MaccabéesJonasDeutéronome2 MaccabéesMahumJosué3 MaccabéesHabaquqJuges4 MaccabéesSophonieRuhPsaumesAggée1 Règnes (=1 Samuel)OdesZacharie2 Règnes (=2 Samuel)ProverbesMalachie3 Règnes (=2 Samuel)EcclésiasteIsaïe4 Règnes (=2 Rois)CantiqueJerefine1 ParalipomènesJobBaruch(=1 Chronique)SagesseLamentations2 ParalipomènesJosaSuzanne(=2 Chronique)SiracideSuzanne2 ParalipomènesOséeDaniel(=2 Chronique)SiracideSuzanne2 BedrasOséeDaniel2 FaralipomènesJosieSuzanne2 FaralipomènesJosieSuzanne2 FardieJ                                                                           |
| Nombres1 MaccabéesJonasDeutéronome2 MaccabéesNahumJosué3 MaccabéesHabaquqJuges4 MaccabéesSophonieRuthPsaumesAggée1 Règnes (=1 Sanuel)OdesZacharie2 Règnes (=2 Sanuel)ProverbesMalachie3 Règnes (=2 Rois)EcclésiasteIsaïe4 Règnes (=2 Rois)CantiqueJérémie1 ParalipomènesJobBaruch(=1 Chroniques)SiracideÉzéchiel2 ParalipomènesSiracideSuzanne(=2 Chroniques)Psaumes (de Salomon)Suzanne2 EsdrasOséeDaniel2 EsdrasTobieÉzéchielEsdrasJudithDanielKendeJudithDanielParaliponesJudithDaniel1 SoudeJudithDaniel2 EsdrasJobAmos* dans l'ordre de la Bible de Frusalem pour les index d'auteurs latterSechielPouréronome1 MaccabéesJoélJosuéJobAdmosI SaroleSacaséesAmosI Samuel (=1 Règnes Vg)JoaJonasJ Samuel (=2 Règnes Vg)CatésiasteNahumJ Samuel (=2 Règnes Vg)CatésiasteNahumJ Samuel (=2 Règnes Vg)GagesseSophonieJ Samuel (=2 Règnes Vg)SagesseSophonieJ Samuel (=2 Règnes Vg)SagesseSophonieJ Samuel (=2 Règnes Vg)SagesseSophonieJ Samuel (=2 Règnes V                     |
| Deutéronome2 MaccabéesNahumJosué3 MaccabéesGophonieJuges4 MaccabéesSophonieRuthPsaumesAggée1 Règnes (=1 Samuel)OdesZacharie2 Règnes (=2 Samuel)ProverbesMalachie3 Règnes (=2 Rois)CantiqueIsaie4 Règnes (=2 Rois)CantiqueJérémie1 ParalipomènesJobBaruch(=1 Chroniques)SagesseLamentations2 ParalipomènesSiracideSuzanne(=2 Chroniques)SiracideSuzanne2 EsdrasOséeDaniel2 EsdrasTobieSuzanne2 readeJudithDanielExodeJudithDanielLévitiqueEstherOséeNombresJobAddiasJosuéJobAddiasJosuéJobAddiasI Saruel (=1 Règnes Vg)JobAddiasJugesSaturesJoëlI Samuel (=1 Règnes Vg)EcclésiasteManu1 Samuel (=1 Règnes Vg)CantiqueMaune2 Samuel (=2 Règnes Vg)CantiqueSagesseSophonie2 Samuel (=2 Règnes Vg)SagesseSophonie2 Samuel (=2 Règnes Vg)SagesseSophonie2 Sanuel (=2 Règnes Vg)SagesseSophonie2 Sanuel (=2 Règnes Vg)SagesseSophonie2 Sanuel (=2 Règnes Vg)SagesseSophonie2 Rois (=4 Règnes Vg)SagesseSophonie                                                                       |
| Josué3 MaccabéesHabaquqJuges4 MaccabéesSophonieRuthPsaumesAggée1 Règnes (=1 Samuel)OdesZacharie2 Règnes (=2 Samuel)ProverbesMalachie3 Règnes (=2 Rois)EcclésiasteIsaïe4 Règnes (=2 Rois)CantiqueJérémie1 ParalipomènesJobBaruch(=1 Chroniques)JobBaruch2 ParalipomènesSiracideÉzéchiel(=2 Chroniques)Psaumes (de Salomon)Suzanne2 ParalipomènesOséeJuniel1 EsdrasOséeJuniel2 RodeJudithJanielk dans l'ordre de la Bible de 'Erusalem pour les index d'auteurs latterStéchielk codeJudithJanielI boutéronome2 MaccabéesJoélJosuéJobAdmosJosuéJobAdmosJosuéJobAdmosJosuéJobAdmosJosuéJobAdmosJosuéJobAdmosJosuéJobAdmosJosuéJobAdmosJosuéJobAdmosJosuéJobAdmosJugesPsaumesJonasJugesPsaumesJonasJugesCatápisteMaionJosuéJobAdmosJugesCatápisteJonasJugesCatápisteMaionJosuéSamuel (=1 Règnes Vg)CatápisteJ Samuel (=2 Règnes Vg)Samuel S                                                                                                    |
| Juges4 MaccabéesSophonieRuthPsaumesAggée1 Règnes (=1 Sanuel)OdesZacharie2 Règnes (=2 Sanuel)ProverbesMalachie3 Règnes (=1 Rois)EcclésiasteIsaïe4 Règnes (=2 Rois)CantiqueJérémie1 ParalipomènesJobBaruch(=1 Chroniques)SagesseLamentations2 ParalipomènesSiracideÉzcíhiel(=2 Chroniques)Psaumes (de Salomon)Suzanne2 EsdrasOséeDaniel2 EsdrasTobieÉzcíhiel8 codeJudithDanielLévitiqueEstherOséeNombres1 MaccabéesJoëlJobAbdiasJoielJugesJobAbdiasJugesJobAbdiasJugesPsaumesJoaseJugesSagesseJonasRuthProverbesMichée1 Samuel (=1 Règnes Vg)EcclésiasteNahum2 Samuel (=2 Règnes Vg)SagesseSophonie2 Samuel (=2 Règnes Vg)SagesseSophonie2 Rois (=4 Règnes Vg)SiracideAggée                                                                                                    |
| RuthPsaumesAggée1 Règnes (=1 Samuel)OdesZacharie2 Règnes (=2 Samuel)ProverbesMalachie3 Règnes (=1 Rois)EcclésiasteIsaïe4 Règnes (=2 Rois)CantiqueJérémie1 ParalipomènesJobBaruch(=1 Chroniques)SagesseLamentations2 ParalipomènesSiracideÉzéchiel(=2 Chroniques)Psaumes (de Salomon)Suzanne1 EsdrasOséeDaniel2 EsdrasÁmos** dans l'ordre de la Bible de Jérusalem pour les index d'auteurs latinsÉzéchielExodeJudithDanielLévitiqueEstherOséeNombres1 MaccabéesJoëlJosuéJobAbdiasJugesPsaumesJobI Samuel (=1 Règnes Vg)EcclésiasteNahum2 Sanuel (=2 Règnes Vg)SagesseSophonie2 Rois (=4 Règnes Vg)SagesseSophonie2 Rois (=4 Règnes Vg)SiracideAggée                                                                                                    |
| I Règnes (=1 Samuel)OdesZacharie2 Règnes (=2 Samuel)ProverbesMalachie3 Règnes (=1 Rois)EcclésiasteIsaïe4 Règnes (=2 Rois)CantiqueJérémie1 ParalipomènesJobBaruch(=1 Chroniques)SagesseLamentations2 ParalipomènesSiracideÉzcéchiel(=2 Chroniques)Psaumes (de Salomon)Suzanne1 EsdrasOséeDaniel2 EsdrasJudithDanielk dans l'ordre de la Bible de Jérusalem pour les index d'auteurs latimesMarcescodeJudithDanielLévitiqueEstherOséeNombres1 MaccabéesJoëlJosuéJobAmosJosuéJobAbdiasJugesPsaumesJonasRuthProverbesMichée1 Samuel (=1 Règnes Vg)EcclésiasteNahum2 Samuel (=2 Règnes Vg)SagesseSophonie2 Rois (=4 Règnes Vg)SiracideAggée                                                                                                    |
| 2 Règnes (=2 Samuel)ProverbesMalachie3 Règnes (=1 Rois)EcclésiasteIsaïe4 Règnes (=2 Rois)CantiqueJérémie1 ParalipomènesJobBaruch(=1 Chroniques)SagesseLamentations2 ParalipomènesSiracideÉzéchiel(=2 Chroniques)Psaumes (de Salomon)Suzanne1 EsdrasOséeDaniel2 EsdrasAmos** dans l'ordre de la Bible de Jérusalem pour les index d'auteurs latturs*GenèseTobieÉzéchielExodeJudithDanielLévitiqueEstherOséeNombres1 MaccabéesJoëlJoutéronome2 MaccabéesJoëlJugesPsaumesJonasRuthProverbesMichée1 Samuel (=1 Règnes Vg)EcclésiasteNahum2 Samuel (=2 Règnes Vg)SagesseSophonie2 Rois (=4 Règnes Vg)SiracideAggée                                                                                                    |
| 3 Règnes (=1 Rois)EcclésiasteIsaïe4 Règnes (=2 Rois)CantiqueJérémie1 ParalipomènesJobBaruch(=1 Chroniques)SagesseLamentations2 ParalipomènesSiracideÉzéchiel(=2 Chroniques)Psaumes (de Salomon)Suzanne1 EsdrasOséeDaniel2 EsdrasAmos* dans l'ordre de la Bible de Jérusalem pour les index d'auteurs latinsGenèseTobieÉxodeJudithLévitiqueEstherNombres1 MaccabéesJosúéJobJosúéJobJosúéJobAdatasJobJosúéJobAdatasJoéJosuéJobJosuéJobJosuéJobJugesPsaumesRuthProverbesNumh2 Samuel (=1 Règnes Vg)SagesseSophonie2 Rois (=4 Règnes Vg)SiracideAggée                                                                                                    |
| 4 Règnes (=2 Rois)CantiqueJérémie1 ParalipomènesJobBaruch(=1 Chroniques)SagesseLamentations2 ParalipomènesSiracideÉzéchiel(=2 Chroniques)Psaumes (de Salomon)Suzanne1 EsdrasOséeDaniel2 EsdrasAmosAmos* dans l'ordre de la Bible de Jérusalem pour les index d'auteurs latticeÉzéchielExodeJudithDanielLévitiqueEstherOséeNombres1 MaccabéesJoélDeutéronome2 MaccabéesAmosJosuéJobAbdiasJugesPsaumesJonasRuthProverbesMichée1 Samuel (=1 Règnes Vg)CantiqueHabaquq1 Rois (=3 Règnes Vg)SagesseSophonie2 Rois (=4 Règnes Vg)SiracideAggée                                                                                                    |
| 1 ParalipomènesJobBaruch(=1 Chroniques)SagesseLamentations2 ParalipomènesSiracideÉzéchiel(=2 Chroniques)Psaumes (de Salomon)Suzanne1 EsdrasOséeDaniel2 EsdrasAmosAmos* dans l'ordre de la Bible de Jérusalem pour les index d'auteurs lattreÉzéchielExodeJudithDanielLévitiqueEstherOséeNombres1 MaccabéesJoëlDeutéronome2 MaccabéesAmosJosuéJobAbdiasJugesPsaumesJonasRuthProverbesMichée1 Samuel (=1 Règnes Vg)EcclésiasteNahum2 Samuel (=2 Règnes Vg)SagesseSophonie2 Rois (=4 Règnes Vg)SiracideAggée                                                                                                    |
| (=1 Chroniques)SagesseLamentations2 ParalipomènesSiracideÉzéchiel(=2 Chroniques)Psaumes (de Salomon)Suzanne1 EsdrasOséeDaniel2 EsdrasÓséeDaniel* dans l'ordre de la Bible de Jérusalem pour les index d'auteurs latinsSeeGenèseTobieÉzéchielExodeJudithDanielLévitiqueEstherOséeNombres1 MaccabéesJoëlDeutéronome2 MaccabéesAmosJosuéJobAbdiasJugesPsaumesJonasRuthProverbesMichée1 Samuel (=1 Règnes Vg)CantiqueHabaquq1 Rois (=3 Règnes Vg)SagesseSophonie2 Rois (=4 Règnes Vg)SiracideAggée                                                                                                    |
| 2 Paralipomenes<br>(= 2 Chroniques)SiracideÉzéchiel1 EsdrasPsaumes (de Salomon)Suzanne1 EsdrasOséeDaniel2 EsdrasAmos* dans l'ordre de la Bible de Jérusalem pour les index d'auteurs lattres*GenèseTobieÉzéchielExodeJudithDanielLévitiqueEstherOséeNombres1 MaccabéesJoëlJosuéJobAbdiasJugesPsaumesJonasRuthProverbesMichée1 Samuel (=1 Règnes Vg)CantiqueHabaquq1 Rois (=3 Règnes Vg)SagesseSophonie2 Rois (=4 Règnes Vg)SiracideAggée                                                                                                    |
| (=2 Chroniques)Psaumes (de Salomon)Suzanne1 EsdrasOséeDaniel2 EsdrasAmos* dans l'ordre de la Bible de Jérusalem pour les index d'auteurs lattreÉzéchiel& dans l'ordre de la Bible de Jérusalem pour les index d'auteurs lattreÉzéchiel& dans l'ordre de la Bible de Jérusalem pour les index d'auteurs lattreÉzéchiel& dans l'ordre de la Bible de Jérusalem pour les index d'auteurs lattreÉzéchiel& dans l'ordre de la Bible de Jérusalem pour les index d'auteurs lattreÉzéchiel& dans l'ordre de la Bible de Jérusalem pour les index d'auteurs lattreÉzéchiel& dans l'ordre de la Bible de Jérusalem pour les index d'auteurs lattreÉzéchiel& dans l'ordre de la Bible de Jérusalem pour les index d'auteurs lattreÉzéchiel& fonèseJudithDanielExodeJudithDanielLévitiqueEstherOséeNombres1 MaccabéesAmosJosuéJobAbdiasJugesPsaumesJonasRuthProverbesMichée1 Samuel (=1 Règnes Vg)EcclésiasteNahum2 Samuel (=2 Règnes Vg)SagesseSophonie2 Rois (=4 Règnes Vg)SiracideAggée |
| 1 EsdrasOséeDaniel2 EsdrasAmos* dans l'ordre de la Bible de Jérusalem pour les index d'auteurs latinsGenèseTobieÉxodeJudithLévitiqueEstherNombres1 MaccabéesJosuéJobDeutéronome2 MaccabéesJosuéJobJugesPsaumesRuthProverbes1 Samuel (=1 Règnes Vg)Ecclésiaste2 Samuel (=2 Règnes Vg)Sagesse2 Rois (=4 Règnes Vg)Siracide                                                                                                    |
| 2 EsdrasAmos*dans l'ordre de la Bible de Jérusalem pour les index d'auteurs latinsGenèseTobieÉxéchieljudithLévitiqueEstherVombres1 MaccabéesJosuéJobJosuéJobJosuéJobJugesPsaumesRuthProverbes1 Samuel (=1 Règnes Vg)Ecclésiaste2 Samuel (=2 Règnes Vg)Sagesse2 Rois (=4 Règnes Vg)Siracide                                                                                                    |
| * dans l'ordre de la Bible de Jérusalem pour les index d'auteurs latinsGenèseTobieÉzéchielExodeJudithDanielLévitiqueEstherOséeNombres1 MaccabéesJoëlDeutéronome2 MaccabéesAmosJosuéJobAbdiasJugesPsaumesJonasRuthProverbesMichée1 Samuel (=1 Règnes Vg)EcclésiasteNahum2 Samuel (=2 Règnes Vg)SagesseSophonie2 Rois (=4 Règnes Vg)SiracideAggée                                                                                                    |
| GenèseTobieÉzéchielExodeJudithDanielLévitiqueEstherOséeNombres1 MaccabéesJoëlDeutéronome2 MaccabéesAmosJosuéJobAbdiasJugesPsaumesJonasRuthProverbesMichée1 Samuel (=1 Règnes Vg)EcclésiasteNahum2 Samuel (=2 Règnes Vg)SagesseSophonie2 Rois (=4 Règnes Vg)SiracideAggée                                                                                                    |
| ExodeJudithDanielLévitiqueEstherOséeNombres1 MaccabéesJoëlDeutéronome2 MaccabéesAmosJosuéJobAbdiasJugesPsaumesJonasRuthProverbesMichée1 Samuel (=1 Règnes Vg)EcclésiasteNahum2 Samuel (=2 Règnes Vg)CantiqueHabaquq1 Rois (=3 Règnes Vg)SagesseSophonie2 Rois (=4 Règnes Vg)SiracideAggée                                                                                                    |
| LévitiqueEstherOséeNombres1 MaccabéesJoëlDeutéronome2 MaccabéesAmosJosuéJobAbdiasJugesPsaumesJonasRuthProverbesMichée1 Samuel (=1 Règnes Vg)EcclésiasteNahum2 Samuel (=2 Règnes Vg)CantiqueHabaquq1 Rois (=3 Règnes Vg)SagesseSophonie2 Rois (=4 Règnes Vg)SiracideAggée                                                                                                    |
| Nombres1 MaccabéesJoëlDeutéronome2 MaccabéesAmosJosuéJobAbdiasJugesPsaumesJonasRuthProverbesMichée1 Samuel (=1 Règnes Vg)EcclésiasteNahum2 Samuel (=2 Règnes Vg)CantiqueHabaquq1 Rois (=3 Règnes Vg)SagesseSophonie2 Rois (=4 Règnes Vg)SiracideAggée                                                                                                    |
| Deutéronome2 MaccabéesAmosJosuéJobAbdiasJugesPsaumesJonasRuthProverbesMichée1 Samuel (=1 Règnes Vg)EcclésiasteNahum2 Samuel (=2 Règnes Vg)CantiqueHabaquq1 Rois (=3 Règnes Vg)SagesseSophonie2 Rois (=4 Règnes Vg)SiracideAggée                                                                                                    |
| JosuéJobAbdiasJugesPsaumesJonasRuthProverbesMichée1 Samuel (=1 Règnes Vg)EcclésiasteNahum2 Samuel (=2 Règnes Vg)CantiqueHabaquq1 Rois (=3 Règnes Vg)SagesseSophonie2 Rois (=4 Règnes Vg)SiracideAggée                                                                                                    |
| JugesPsaumesJonasRuthProverbesMichée1 Samuel (=1 Règnes Vg)EcclésiasteNahum2 Samuel (=2 Règnes Vg)CantiqueHabaquq1 Rois (=3 Règnes Vg)SagesseSophonie2 Rois (=4 Règnes Vg)SiracideAggée                                                                                                    |
| RuthProverbesMichée1 Samuel (=1 Règnes Vg)EcclésiasteNahum2 Samuel (=2 Règnes Vg)CantiqueHabaquq1 Rois (=3 Règnes Vg)SagesseSophonie2 Rois (=4 Règnes Vg)SiracideAggée                                                                                                    |
| 1 Samuel (=1 Règnes Vg)EcclésiasteNahum2 Samuel (=2 Règnes Vg)CantiqueHabaquq1 Rois (=3 Règnes Vg)SagesseSophonie2 Rois (=4 Règnes Vg)SiracideAggée                                                                                                    |
| 2 Samuel (=2 Règnes Vg)CantiqueHabaquq1 Rois (=3 Règnes Vg)SagesseSophonie2 Rois (=4 Règnes Vg)SiracideAggée                                                                                                    |
| 1 Rois (=3 Règnes Vg)Sagesse<br>SiracideSophonie<br>Aggée2 Rois (=4 Règnes Vg)SiracideAggée                                                                                                    |
| 2 Rois (=4 Règnes Vg) Siracide Aggée                                                                                                    |
|                                                                                                    |
| 1 Chroniques Isaïe Zacharie                                                                                                    |
| 2 Chroniques Iérémie Malachie                                                                                                    |
| Esdras Lamentations                                                                                                    |
| Néhémie Baruch                                                                                                    |
| NOUVEAU TESTAMENT (ordre canonique)                                                                                                    |
| Matthieu Philippiens Jacques                                                                                                    |
| Marc Colossiens 1 Pierre                                                                                                    |
| Luc 1 Thessaloniciens 2 Pierre                                                                                                    |
| Jean 2 Thessaloniciens 1 Jean                                                                                                    |
| Actes 1 Timothée 2 Ioan                                                                                                    |
| Romains 2 Timothée 3 Ioan                                                                                                    |
| 1 Corinthiens Tite Jude                                                                                                    |
| 2 Corinthiens Philémon Anocalymso                                                                                                    |
| Galates Hábrouy                                                                                                    |
| Éphésiens                                                                                                    |